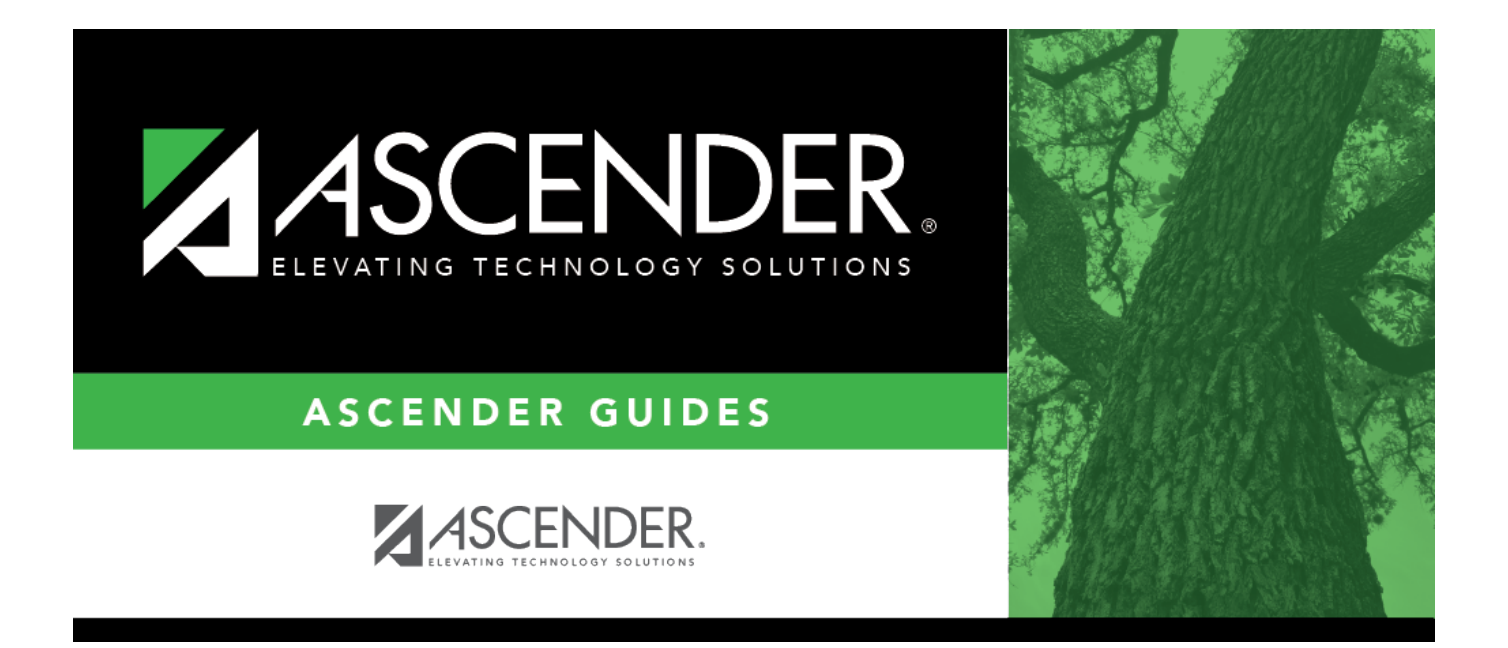

## Enter ED90 records/create submission file

## **Table of Contents**

| Enter ED90 records/create submission file | i |  |
|-------------------------------------------|---|--|
| Enter ED90 records/create submission file |   |  |

## Enter ED90 records/create submission file

Payroll > Utilities > TRS Maintenance > Employee Data (ED) > ED90 (Term)

After all reports are completed, enter the ED90 Termination records for August.

| Utilities > TRS Maintenance > Employee Data (ED)                                                         | 🗸 Payroll 🚼                                                                               |
|----------------------------------------------------------------------------------------------------|-------------------------------------------------------------------------------------------|
| Save                                                                                                    |                                                                                           |
| TRS Month: 08 V TRS Year: Retrieve Directory                                                             |                                                                                           |
| ED20 (DEMO) ED25 (DEMO ADJ) ED40 (CONTR & POS) ED45 (CONTR & POS ADJ) ED90 (TERM)                        |                                                                                           |
| Delete Select Emp Nbr Staff ID/SSN DOB Gender Last Name First Name Middle Name Generation Termination Da | e Termination Reason Code Final Pavroll Transaction Report Period Annualized Eligible TR: |
|                                                                                                    |                                                                                           |
|                                                                                                    |                                                                                           |
|                                                                                                    |                                                                                           |
|                                                                                                    |                                                                                           |
|                                                                                                    |                                                                                           |
|                                                                                                    |                                                                                           |
| Emp Nbr: Staff ID/SSN: Name: DOB: Gender:                                                                |                                                                                           |
| Termination Final Pay                                                                                    |                                                                                           |
| Date: Reason: V Month: Vear: Annu                                                                        | alized Eligible TRS Compensation: 0.00                                                    |

Payroll > Payroll Processing > TRS Processing > Create Files

Create the ED90 submission file and upload it to TRS.

Business

| Payroll Processing > TRS Processing                                                                                                    |                     | 🗙 Payroll 📕           |                |
|----------------------------------------------------------------------------------------------------|---------------------|-----------------------|----------------|
| Save                                                                                                    |                     | Year:                 | C Frequency: 6 |
| TRS Month: 8 CTRS Year:                                                                                                    | \$                  |                       |                |
| ADJUSTMENT DAYS PAYROLL HISTORY                                                                                                    | EXTRACT MAINTENANCE | CREATE FILES INTERFAC | E PURGE        |
| Create ED File<br>Select ED type(s), or blank for ALL:<br>Select Employee(s), or blank for ALL:<br>Create RP File<br>Select RP type(s), or blank for ALL:<br>Select Employee(s), or blank for ALL: | ED90                |                       | Execute        |
| Create ER File<br>Select ER type(s), or blank for ALL:<br>Select Employee(s), or blank for ALL:                                                                                                    |                     |                       | 1              |

□ In the **TRS Month** field, select 8 (August).

□ In the **TRS Year** field, select the applicable TRS reporting year.

□ Under **Create ED File**, in the **Select ED type(s)**, or **blank for ALL** field, click <sup>‡</sup> to open the Employee Demographic (ED) pop-up window.

- Select ED90 Termination.
- Click **Select** to close the pop-up window and populate the field with the selection.

□ Click **Execute**. The Signature Data reports are displayed for each selected file type. The summary contains the total number of records submitted for the reporting month and year. In addition, the submission files (.txt) are created for each selected file type.